## 臺灣中小企業銀行「網路 ATM」繳納勞保費/新制勞工退休金之操作步驟

步驟1 至本行網路 ATM 網站 (https://eatm.tbb.com.tw/eATM3/LOGIN/login), 插入晶片金融 卡,點選登入, 輸入晶片卡密碼。

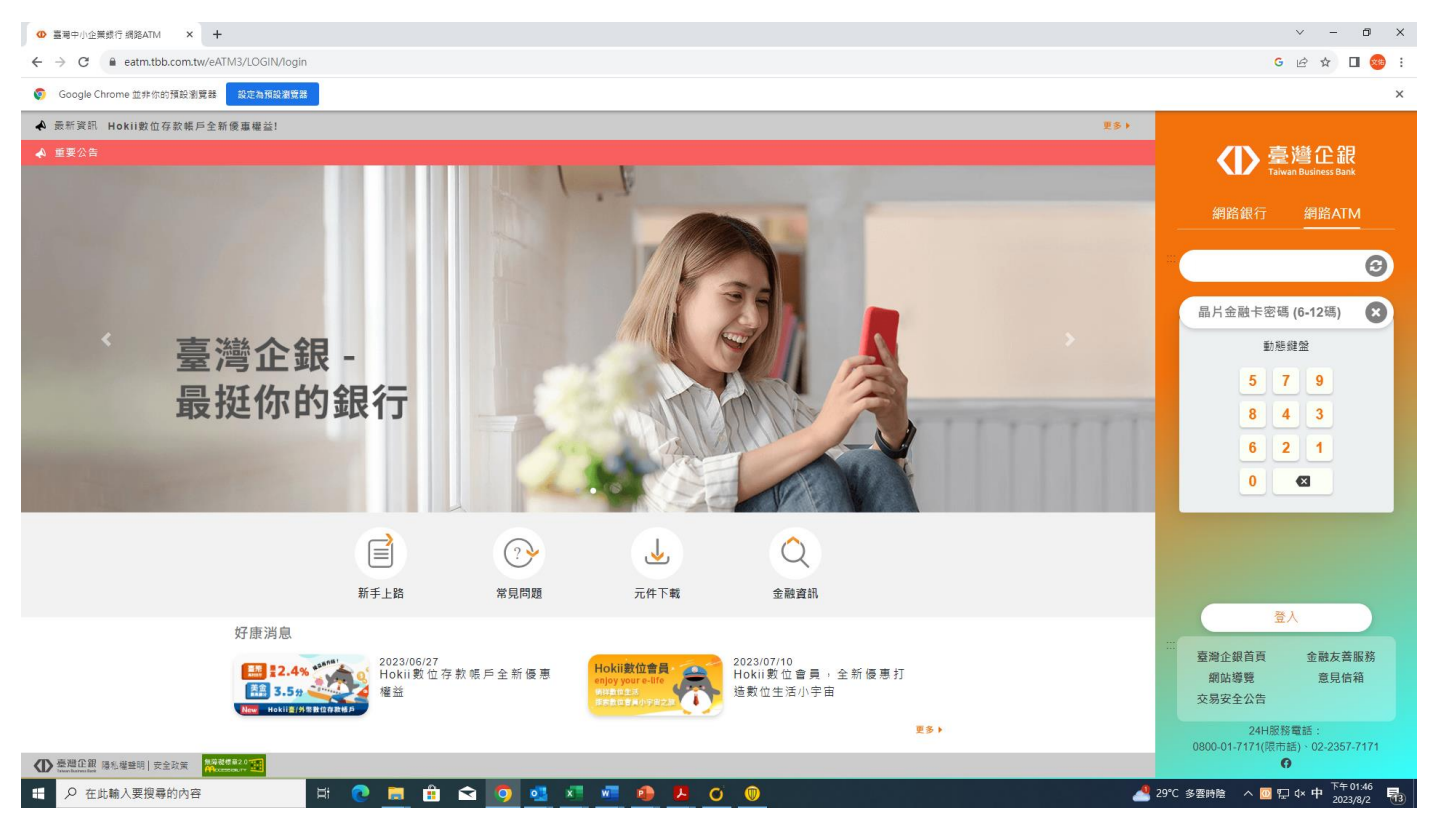

步驟2 點選其他費用→勞保費/新制勞工退休金

| ◎ 臺灣中小企業銀行網路ATM × +                       |                                                                                                    |                          |                                     |            | ~ - 0 ×                                                                     |
|-------------------------------------------|----------------------------------------------------------------------------------------------------|--------------------------|-------------------------------------|------------|-----------------------------------------------------------------------------|
| ← → C ■ eatm.tbb.com.tw/eATM3/INDEX/index |                                                                                                    |                          |                                     |            | G 🕶 🖻 🛧 速 💷 🥯 i                                                             |
|                                           |                                                                                                    |                          | 臺灣企銀官網                              | 網路銀行 證券下單  |                                                                             |
| 臺灣C<br>Taiwan Buciness                    | 銀 網路ATM                                                                                                    |                          | ∷網站導覽 金融                            | 9友善服務 意見信箱 |                                                                             |
|                                           |                                                                                                    | 上交登入:<br>自動              | 2021/09/30 11:00:19<br>助登出倒數 06分28秒 | 新計時 🛛 登出   |                                                                             |
|                                           | (K)<br>(K)<br>(K)<br>(K)<br>(K)<br>(K)<br>(K)<br>(K)<br>(K)<br>(K)                                                                                                    | 信用卡費 2                   |                                     |            |                                                                             |
|                                           | <b>愛</b><br>激納税款<br>停車扣約                                                                                                    | <ul> <li>申請項目</li> </ul> | 常用帳號 個人資料                           |            |                                                                             |
|                                           | 其他費用                                                                                                    |                          |                                     |            |                                                                             |
|                                           | 健保費                                                                                                    | 勞保費/新制勞工退休金              | 國民年金                                |            |                                                                             |
|                                           | 國庫款項費用                                                                                                    | 學雜費                      | 其他繳費                                |            |                                                                             |
|                                           |                                                                                                    |                          |                                     |            |                                                                             |
|                                           | 常用功能(最冬5筆)                                                                                                    | ■個人化設定                   | ■我的最愛(最多10筆)                        |            |                                                                             |
|                                           | 學雜費                                                                                                    | 變更密碼                     |                                     |            |                                                                             |
|                                           | 其他繳費                                                                                                    | 我的電子信箱                   |                                     |            |                                                                             |
|                                           | 繳納稅款                                                                                                    | 常用帳號                     |                                     |            |                                                                             |
|                                           | 停車扣繳                                                                                                    |                          |                                     |            |                                                                             |
|                                           | 早時 叩長                                                                                                    |                          |                                     |            |                                                                             |
|                                           | Contra Contra Co |                          |                                     |            | ,                                                                           |
| 🖽 🔎 在此輸入要搜尋的內容 🛛 🖾 💽 🧱                    | i 🖻 🧕 💶 💻                                                                                                    | 🔒 📕 Ö 🔘                  |                                     |            | 29℃ 多雲時陰 ヘ 脰 ⊄× 英 <sup>下午 01:48</sup> 1 1 1 1 1 1 1 1 1 1 1 1 1 1 1 1 1 1 1 |

## 步驟3:輸入繳款資料

| <ul> <li>● 臺灣中小企業銀行 網路ATM 勞修 × +</li> </ul> |                                       |                                                      | ∨ - Ø X                                 |
|---------------------------------------------|---------------------------------------|------------------------------------------------------|-----------------------------------------|
| ← → C                                       |                                       |                                                      | ତ ଦ ଜ 🖈 🛨 🗖 🥯 :                         |
|                                             | <b>首頁 &gt; 其他費用 &gt; 勞保費/新制勞工還</b> 体金 | 上示型人2021/09/30 11:00-19<br>自動型出制数 06分20秒 ① 重新計算 ① 章曲 |                                         |
|                                             | 勞保費/新制勞工退休金☆                          |                                                      |                                         |
|                                             | (01)                                  | ▶ 入資料 > 02 確認資料 > 03 交易結束                            |                                         |
|                                             | 永统時間                                  | 2023/08/02 13:50:25                                  |                                         |
|                                             | 藉出銀行                                  | 050-台湾企銀                                             |                                         |
|                                             | * 羈出帳號                                | v                                                    |                                         |
|                                             | 總數項別                                  | 發保費/新制勞工還休金                                          |                                         |
|                                             | * 候碼一                                 |                                                      |                                         |
|                                             | * 俯碼二                                 | 游翁人居诺二<br>————————————————————————————————————       |                                         |
|                                             | * 候碼三                                 | 語論人俗補三                                               |                                         |
|                                             | * 應繳總金額                               | · 蒲城人用意道全部                                           |                                         |
|                                             | 交易獨註                                  | · 逼损(高参20字)                                          |                                         |
|                                             | E.Molijaan                            |                                                      |                                         |
|                                             | C-monsexu                             | 2010年1月1日日日日日日日日日日日日日日日日日日日日日日日日日日日日日日日日日            |                                         |
|                                             |                                       | [推集内容(個符,量多20字) ( <b>前交易等社</b> )                     |                                         |
|                                             |                                       | 重新输入 確定                                              |                                         |
|                                             | 說明<br>為保障您的交易安全,結束交易或離開電腦時,           | 講招心總嘉片金融卡指總議卡聯立堂出条統。                                 |                                         |
| 日 夕 在此輸入要搜尋的內容                              | 🗄 💼 💿 🧕 🛤                             | 🚈 🐵 😕 O 🐵 🔷                                          | 29℃ 多雲時陰 ヘ 1 4× 英 <sup>下午 01:51</sup> 1 |

步驟4:請抽拔卡再重新插卡→輸入晶片卡密碼→按『確定』→交易完成